Android TV Box User Manual

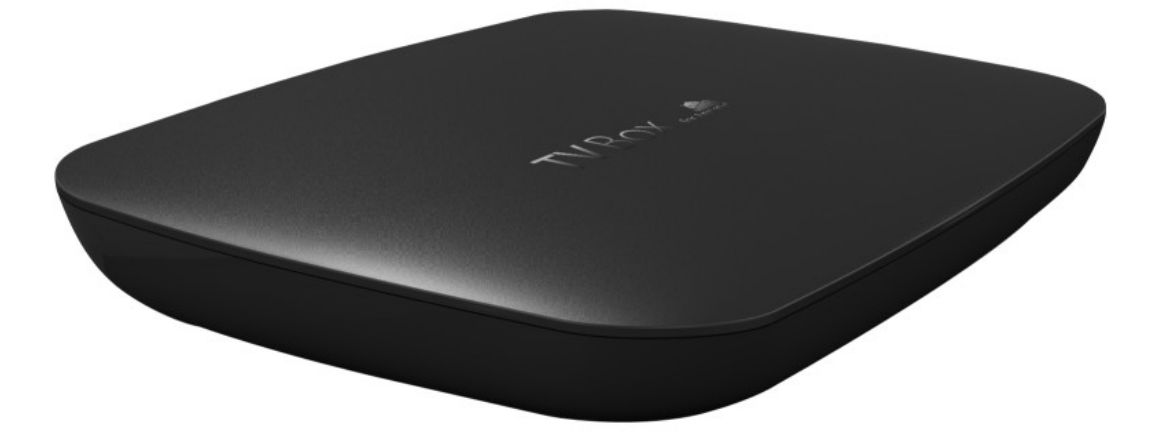

# CONTENTS

| CONTENTS                    | 2 |
|-----------------------------|---|
| WHAT'S IN THE BOX           | 1 |
| ABOUT REMOTE                | 2 |
| CONNECTION GUIDE            | 3 |
| USING YOUR ANDROID TV BOX   | 3 |
| MAIN MENU INTERFACE         | 4 |
| MAIN MENU INTERFACE         | 4 |
| CONNECTING TO THE INTERNET  | 5 |
| ADJUSTING YOUR SETTINGS     | 5 |
| CONNECTING EXTERNAL DEVICES | 6 |
| PRODUCT SPECIFICATIONS      | 6 |
| SAFETY NOTES                | 7 |
| FREQUENTLY ASKED QUESTIONS  | 8 |
| Warnings                    | 9 |
|                             |   |

# WHAT'S IN THE BOX

Please ensure the product package has all the following contents

- A. Android TV Box
- B. Remote Control
- C. Power adapter
- D. User manual
- E. AV Cable

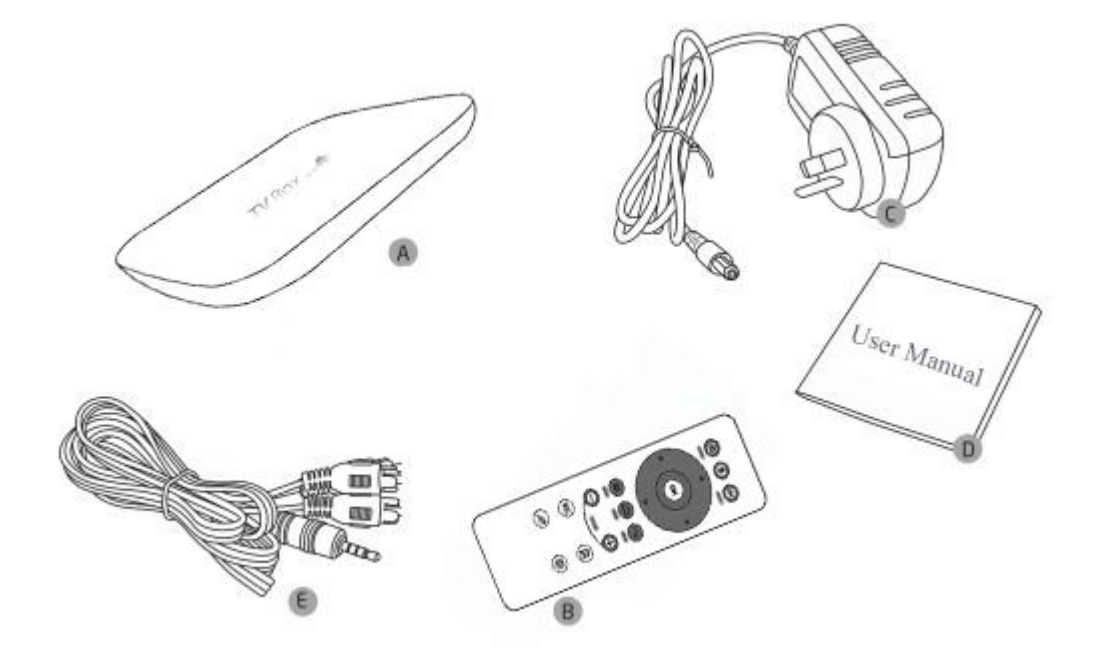

## **ABOUT REMOTE**

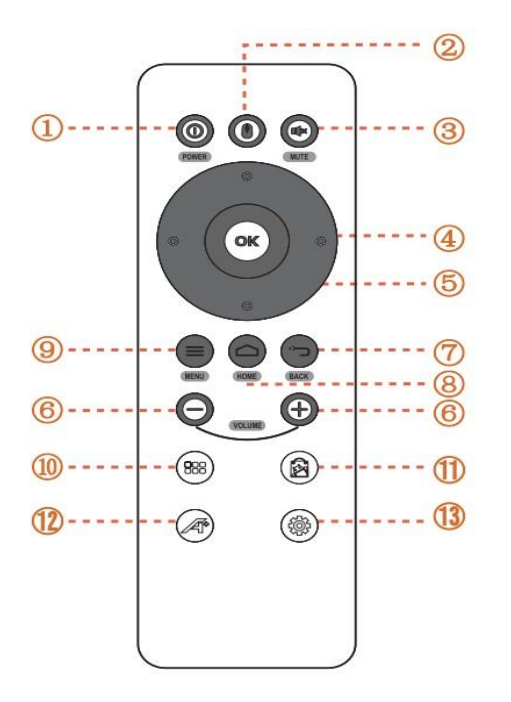

| 1  | Turn the player on / off |  |  |
|----|--------------------------|--|--|
| 2  | Go to mouse mode         |  |  |
| 3  | Press it to mute         |  |  |
| 4  | Direction keys           |  |  |
| 5  | Confirm / OK             |  |  |
| 6  | Adjust the volume        |  |  |
| 7  | Go to last menu          |  |  |
| 8  | Go back to home          |  |  |
| 9  | To pop up the main menu  |  |  |
| 10 | Go to all files          |  |  |
|    | Go to play store         |  |  |
| 12 | Go to Application page   |  |  |
| 13 | Gotosetup                |  |  |

## **CONNECTION PORTS INTRODUCTION**

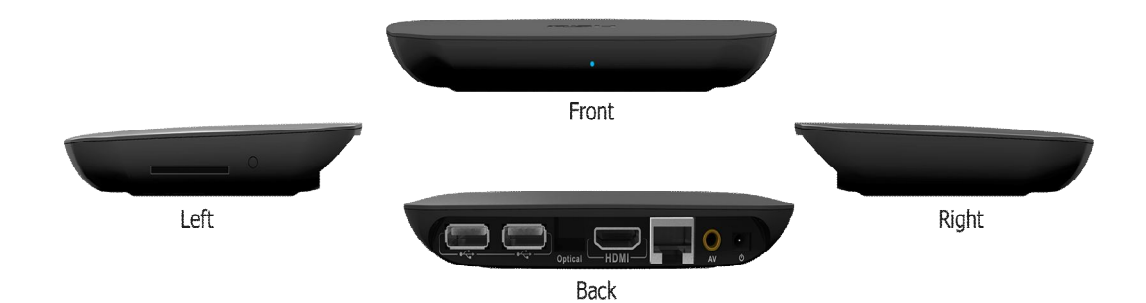

USB inputs 1&2 HDMI output SD card input Power/DC in AV output LAN input S/PDIF, Optical output

## **CONNECTION GUIDE**

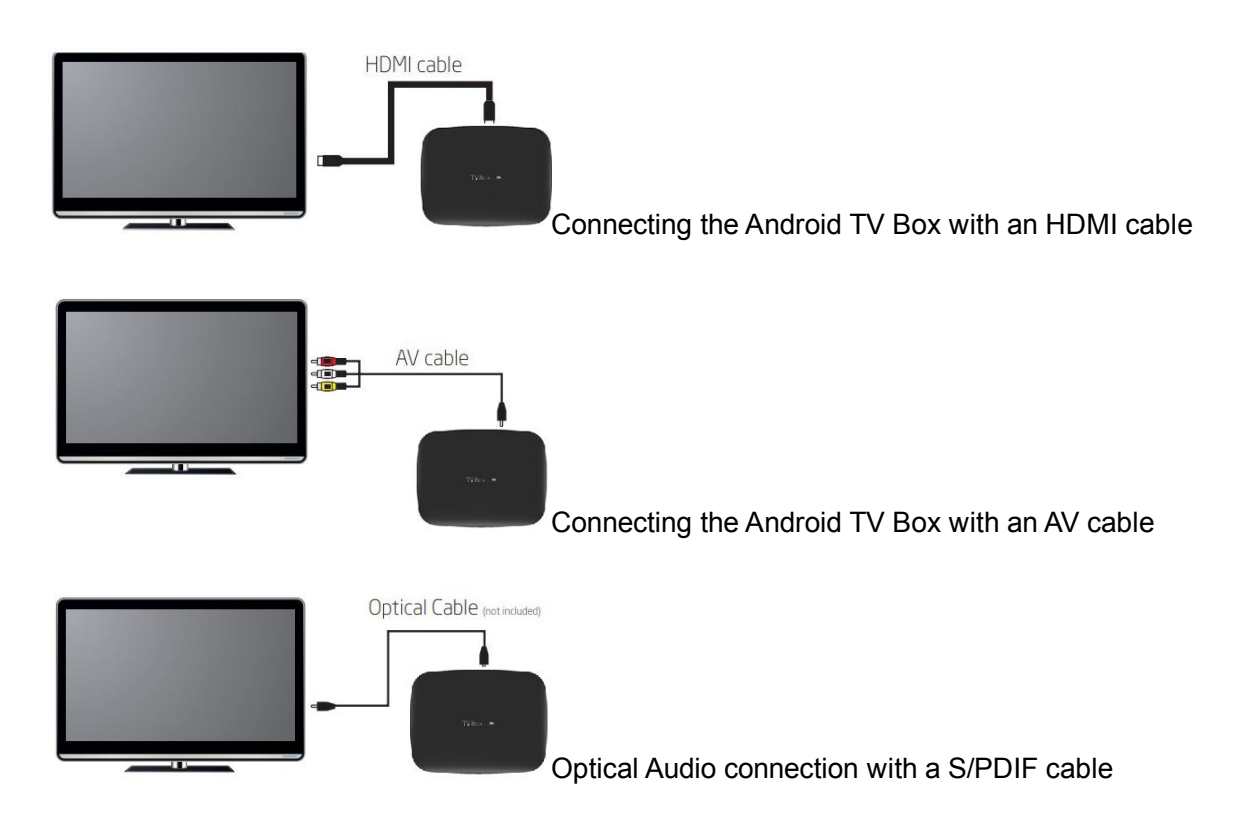

# USING YOUR ANDROID TV BOX

The player will boot up once you have connected the power, which will take few minutes. The following main menu will appear after booting up:

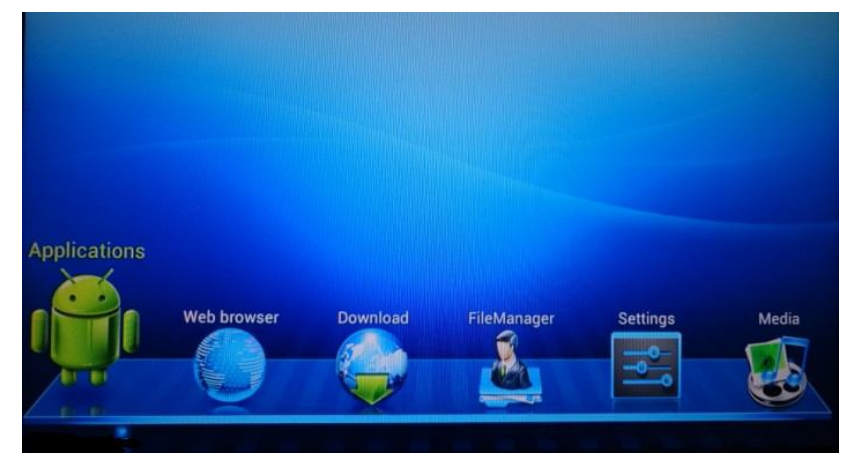

Use the directional buttons on the remote to highlight an option, press OK to select it. You can also press the "Mouse" button to switch to Mouse Mode.

### MAIN MENU INTERFACE

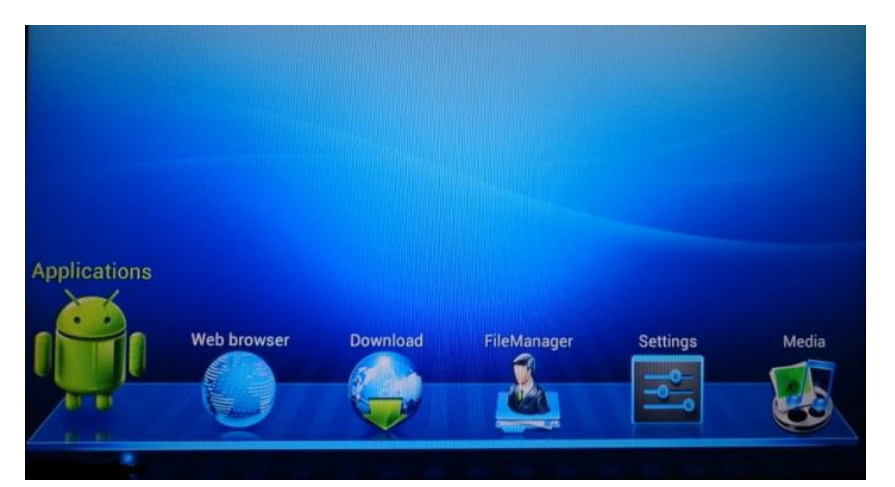

**Applications**: access the apps screen, where you can browse through apps and use Play Store etc to access more apps or media.

Web browser: go to google browser Download: check all your download files FileManager: check all folders Settings: set up the player Media: show all videos / photos

### MAIN MENU INTERFACE

Below is a screenshot of the Android OS menu bar.

| C frank            | Font size<br>Normal                             |
|--------------------|-------------------------------------------------|
| Storage            | Accelerometer coordinate system                 |
| E Арря<br>Исполна, | Accelerationale des default soor-diruke system. |
| Location services  | Screen biomning                                 |
| A Security         | Adjust for size of Scoren                       |
|                    | ፼ 16:53 ♥4                                      |

Reading in order from left to right are descriptions of the Android OS menu bar icons

**Back**: to go backwards one step (same function as on Remote)

Home: to return to the Main Interface menu (same function as on Remote)

**Task Bar**: to view any apps running in the background. Tip: this is useful for closing down apps running in the background

**Screen Shot**: capture a photo of the screen (Screen Shots are stored in local memory://Pictures/Screenshots)

Volume Down: to adjust volume lower

Volume Up: to adjust volume higher

### **CONNECTING TO THE INTERNET**

#### **Connect by LAN Cable**

Connect a LAN cable directly from your router to the LAN input on the player, the network will connect automatically

#### Connect by WIFI

The wifi is built in the player, you just need to go to "setting" choose wifi, swich on, the player will begin to search wifi signal nearby, choose one and input password, click connect, the player will connect to network automatically. Noted: the player can remember the password for the same wifi signal, if you choose the same network next time, the player will connect to network automatically, no need to input password again.

| Settings                                                                                                   |                                                                                                    | ø                    | + 1     |
|----------------------------------------------------------------------------------------------------|----------------------------------------------------------------------------------------------------|----------------------|---------|
| Settings WRRCLESS & HETWORKS   WRRCLESS & HETWORKS    Biluetooth  Disluetooth  C Data usage  More  Detvice | WI-FF<br>RSH_Cluest<br>Second with WPA<br>RSH_TECH<br>Second with WPA22<br>TP-LINK<br>Second with WPA2(WPS available)<br>G3<br>Second with WPA/WPA2<br>CU_SAVb<br>Second with WPA | 67<br>**<br>**<br>** | + 1     |
| Storage Apps PERSONAL  Location services  Security                                                         | GJY<br>Secured with WEP                                                                                                    | *                    |         |
|                                                                                                    |                                                                                                    |                      | 08:11 4 |

### **ADJUSTING YOUR SETTINGS**

Use the directional buttons on the remote control to highlight an option, press OK to select an option, follow the prompts to make adjustments

| tungs                      |                                                  | \$  | + |
|----------------------------|--------------------------------------------------|-----|---|
| WIRELESS & NETWORKS        | WI-FI                                            |     |   |
| · With International State | RSH_Guest                                        |     |   |
| Bluetooth Iorr             | Secured with WPA                                 |     |   |
| O Data usage               | HSH_TECH<br>Secured with WPA2                    | •   |   |
| More                       | TP-LINK<br>Secured with WPA/WPA2 (WPS available) | *   |   |
| DEVICE                     | -                                                |     |   |
| 斜 Sound                    | Secured with WPA/WPA2                            |     |   |
| O Display                  | CU_SArb<br>Secured with WPA                      | -   |   |
| Storage                    | GJY                                              |     |   |
| Apps                       | Secured with WEP                                 |     |   |
| PERSONAL                   |                                                  |     |   |
| Location services          |                                                  |     |   |
| A Security                 |                                                  | 100 |   |

Tip: Switching to "mouse" mode on the remote is useful to select some options.

## **CONNECTING EXTERNAL DEVICES**

There are various devices the Player is compatible with. Most USB keyboard, mouse, storage and webcam devices will be detected. To connect an external device, simply plug it into one of the USB ports on the Player. After a few seconds, a window will pop up explaining if it has successfully connected. For some devices you may be able to download an app to make your device compatible with the Player.

| Hardware                                              |                                          |                                                |  |  |  |
|-------------------------------------------------------|------------------------------------------|------------------------------------------------|--|--|--|
| Video Output                                          | Video Output HDMI1.4 / AV                |                                                |  |  |  |
| Audio Output                                          | RCA(R/L) / 0                             | Dptical / HDMI(R/L)                            |  |  |  |
| Format                                                | FAT16 / FAT                              | 32 / NTFS                                      |  |  |  |
| CPU                                                   | ALLWINNER                                | A31 4 X A7 1G CPU SG*544 GPU*4                 |  |  |  |
| Size                                                  | 128*95*20 MM                             |                                                |  |  |  |
| Memory                                                | DDR III 2GB                              |                                                |  |  |  |
| Storage                                               | 8GB NAND I                               | Flash                                          |  |  |  |
| Card Reader                                           | p to 32G                                 |                                                |  |  |  |
| USB Host                                              | 2x USB2.0                                | support external harddisk up to 4TB            |  |  |  |
| Power                                                 | 5V / 2A                                  |                                                |  |  |  |
| Audio & Video Decoding                                |                                          |                                                |  |  |  |
| Video MPE                                             |                                          | IPEG-1/MGEG-2/MPEG-4/H.264/VC-1/DIVX,Xvid/Rrel |  |  |  |
|                                                       | Codecs                                   | Video8/9/10                                    |  |  |  |
|                                                       | Video                                    | WMV/ASF/MP4/ISO/AVI/RM/RMVB/MOV/VOB/MKV/FLV/VC |  |  |  |
| Video                                                 | Formats                                  | -1/RV10/H.264/H/263                            |  |  |  |
| Audio AAC,AAC+,EAAC+,AMR-NB,AMR-WB,QCP,MP3,WMA,WAVMID |                                          |                                                |  |  |  |
| Picture                                               | JPG/JPEG.BMP,PNG,GIF                     |                                                |  |  |  |
| Subtitle                                              | Subtitle sub,smi,ssa,ass,srt,idx+sub,pgs |                                                |  |  |  |
| Software                                              |                                          |                                                |  |  |  |
| Network                                               |                                          |                                                |  |  |  |
| WIFI                                                  | -I 150M internal 802.11 b/g/n            |                                                |  |  |  |
| Bluetooth                                             | Optional                                 |                                                |  |  |  |

### **PRODUCT SPECIFICATIONS**

•

| Application |                                                               |  |
|-------------|---------------------------------------------------------------|--|
| DLNA        | DLNA Network media sharing                                    |  |
| FireAir     | Media sharing via WiFi with your mobile phone&Tablet          |  |
| MIRACAST    | Play your media via Miracast with your mobile phone or Tablet |  |
| Google TV   |                                                               |  |
| remote      | Through your mobile phone to control this device              |  |
| XBMC        | Building in latest XBMC, support HD BD Movies, up to 1080p    |  |

## SAFETY NOTES

Before using the Android TV Box, please ensure you read and understand all the safety precautions below.

- 1. Do not attempt to open the case or modify it in any way
- 2. Keep the Player away from water and other liquids. Do not use wet hands
- 3. Keep the Player away from direct sunlight and heat sources.
- 4. Do not place heavy objects on the Player, as this may cause it to malfunction.
- 5. Use the supplied power supply; do not substitute for another power supply

# FREQUENTLY ASKED QUESTIONS

| Problem                                   |    | Solution                                                      |  |  |
|-------------------------------------------|----|---------------------------------------------------------------|--|--|
| No Power                                  | a. | Check the power adapter is properly connected                 |  |  |
|                                           | b. | Check if the power adapter damaged or not                     |  |  |
|                                           | c. | Re-connect HDMI / AV Cable                                    |  |  |
| No show on monitor                        | a. | Re-connect power adapter                                      |  |  |
|                                           | b. | Check if the output mode for TV and media box keep the        |  |  |
|                                           |    | same                                                          |  |  |
|                                           | C. | Check if the TV is switched on                                |  |  |
| No sound or distorted sound               | a. | Adjust the volume                                             |  |  |
|                                           | b. | Check if the cable connect to TV and media player well        |  |  |
|                                           | c. | Check that the speakers are connected correctly               |  |  |
| No audio or digital output                | a. | Check if the cable connected well                             |  |  |
|                                           | b. | Check if your amplifier is set correctly                      |  |  |
|                                           | C. | Re-connect power adapter                                      |  |  |
|                                           | d. | Check if the output mode for TV and media box keep the        |  |  |
|                                           |    | same                                                          |  |  |
| The remote control does not work          | a. | Reduce the distance to the box                                |  |  |
|                                           | b. | Replace the batteries in the remote control                   |  |  |
| Player does not respond to some operating | a. | Operations may not be permitted. Refer to the user manual     |  |  |
| commands during display                   | b. | Possibility of system halted, re-connect with power adapter   |  |  |
|                                           |    | to restart                                                    |  |  |
| No sound during movies display            | a. | The audio codec may not be supported by the box, you          |  |  |
|                                           |    | can change to the supported audio on playing menu             |  |  |
|                                           | b. | Check the volume                                              |  |  |
|                                           | C. | Check if the cable connected well                             |  |  |
|                                           | d. | Check if the output mode for TV and media box keep the        |  |  |
|                                           |    | same                                                          |  |  |
| The contents of the USB drive or Memory   | a. | The USB drive formats not compatible with the box             |  |  |
| card cannot be read                       | b. | If one of the USB cannot be read, please turn off the box     |  |  |
|                                           |    | and restart.                                                  |  |  |
| No sound with HDMI connection             | a. | Check if TV output mode is the same with the media box        |  |  |
|                                           | b. | Check your TV system setup                                    |  |  |
|                                           | C. | Check the volume                                              |  |  |
| The TV screen is black and the player's   | a. | Turn off your player and wait 30s, turn it on again. If under |  |  |
| LED is blinking                           |    | HDMI status, check if HDMI connection is correct or           |  |  |
|                                           |    | change another HDMI cable. Set the output solution of the     |  |  |
|                                           |    | box into 720P                                                 |  |  |

#### Warnings

This device complies with part 15 of the FCC Rules.

Operation is subject to the following two conditions:

(1) This device may not cause harmful interference, and

(2) this device must accept any interference received, including interference that may cause undesired operation.

Note: This equipment has been tested and found to comply with the limits for a Class B digital device, pursuant to Part 15 of the FCC Rules. These limits are designed to provide reasonable protection against harmful interference in a residential installation. This equipment generates, uses and can radiate radio frequency energy and, if not installed and used in accordance with the instructions, may cause harmful interference to radio communications.

However, there is no guarantee that interference will not occur in a particular installation. If this equipment does cause harmful interference to radio or television reception, which can be determined by turning the equipment off and on, the user is encouraged to try to correct the interference by one or more of the following measures:

Reorient or relocate the receiving antenna.

Increase the separation between the equipment and receiver.

Connect the equipment into an outlet on a circuit different from that to which the receiver is connected.

Consult the dealer or an experienced radio/TV technician for help.

**Warning:** Changes or modifications to this unit not expressly approved by the part responsible for compliance could void the user's authority to operate the equipment.

#### FCC Radiation Exposure Statement

This equipment complied with FCC radiation exposure limits set forth for an uncontrolled environment. This equipment should be installed and operated with minimum distance 20cm between the radiator & your body.